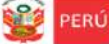

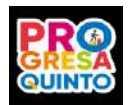

Estrategia "Progresa Quinto"

Objetivo 2: Fortalecer la orientación vocacional y el apoyo socioafectivo para la toma de decisiones.

## ORIENTACIONES PARA ESTUDIANTES DE QUINTO SECUNDARIA DE IIEE PÚBLICAS ACCESO A LA VIDEOCONFERENCIA DE ORIENTACIÓN VOCACIONAL

Las siguientes orientaciones te ayudarán en el acceso a la videoconferencia de orientación vocacional que recibirás a través de la plataforma de Progresa quinto de la DRELM.

## Accede a la plataforma de Progresa quinto

Ingresa al siguiente enlace: http://mundoie.drelm.gob.pe

Registra:

Tu USUARIO (DNI o Código de SIAGIE) Tu CONTRASEÑA.

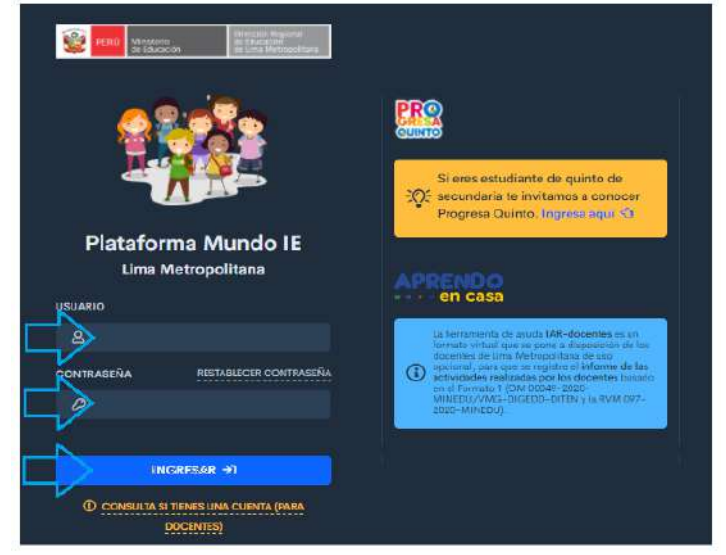

## Haz clic en Conócete a ti mismo.

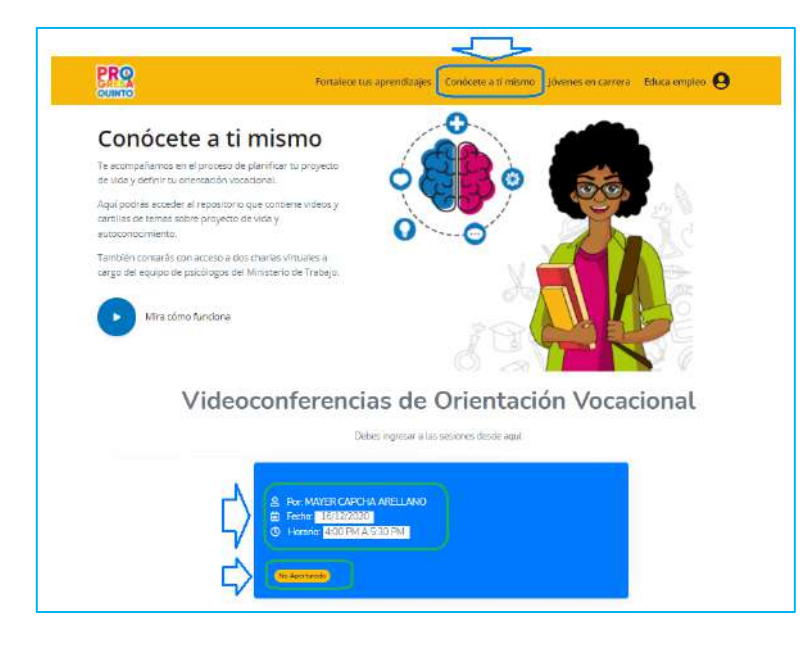

Verifica en el ícono de videoconferencia:

- El psicólogo.
- La fecha,
- El horario, y
- El botón para el acceso.

## Notas:

- La fecha la selecciona tu tutor o tutora.
- El botón No Aperturado, cambiará a Ingresa, en la fecha y hora indicada.

Acceso a la videoconferencia

En la fecha y 10 a 15 minutos antes de la hora indicada, acceda a la plataforma de Progresa quinto, con tu usuario y contraseña.

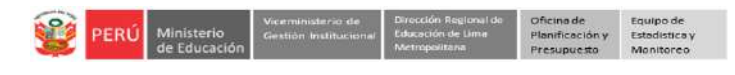

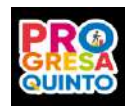

En el ícono de la videoconferencia haz clic en Ingresar:

a) Si tiene acceso a internet mediante una PC o laptop

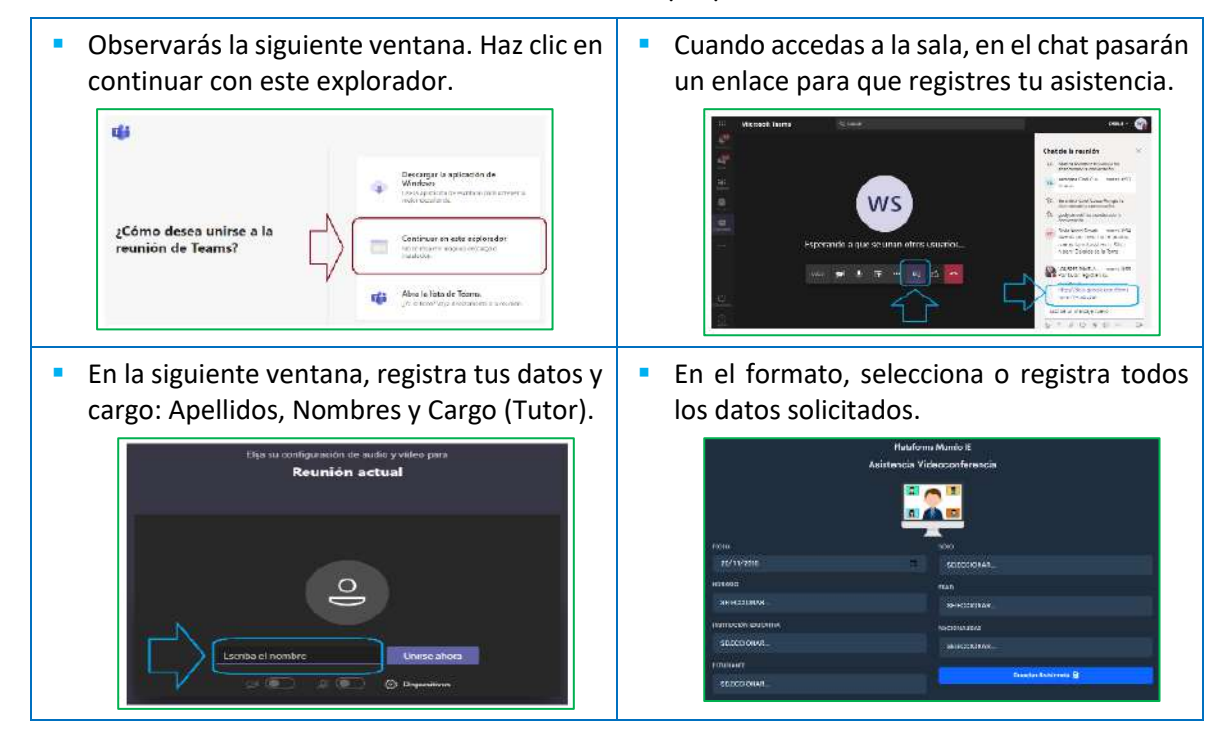

b) Si tienes internet mediante un smartphone, deberás descargar el aplicativo TEAMS para acceder a la sala.

Escucha las indicaciones de los organizadores y del psicólogo o psicóloga a cargo.

Consultas de la videoconferencia o de este componente, al correo: monitoreo@drelm.gob.pe

Esperamos que disfrutes en tu participación.